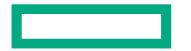

Hewlett Packard Enterprise

# REFRESHED PARTNER READY PORTAL概要

2022年5月

CONFIDENTIAL | AUTHORIZED HPE PARTNER USE ONLY

ログイン

# partner.hpe.com

- ●「日本語」を選択してください
- ❷ 従来のログインIDとパースワードでログイン
- ・サポートが必要な場合は、「サポートの利用」にお問い合わせしてください

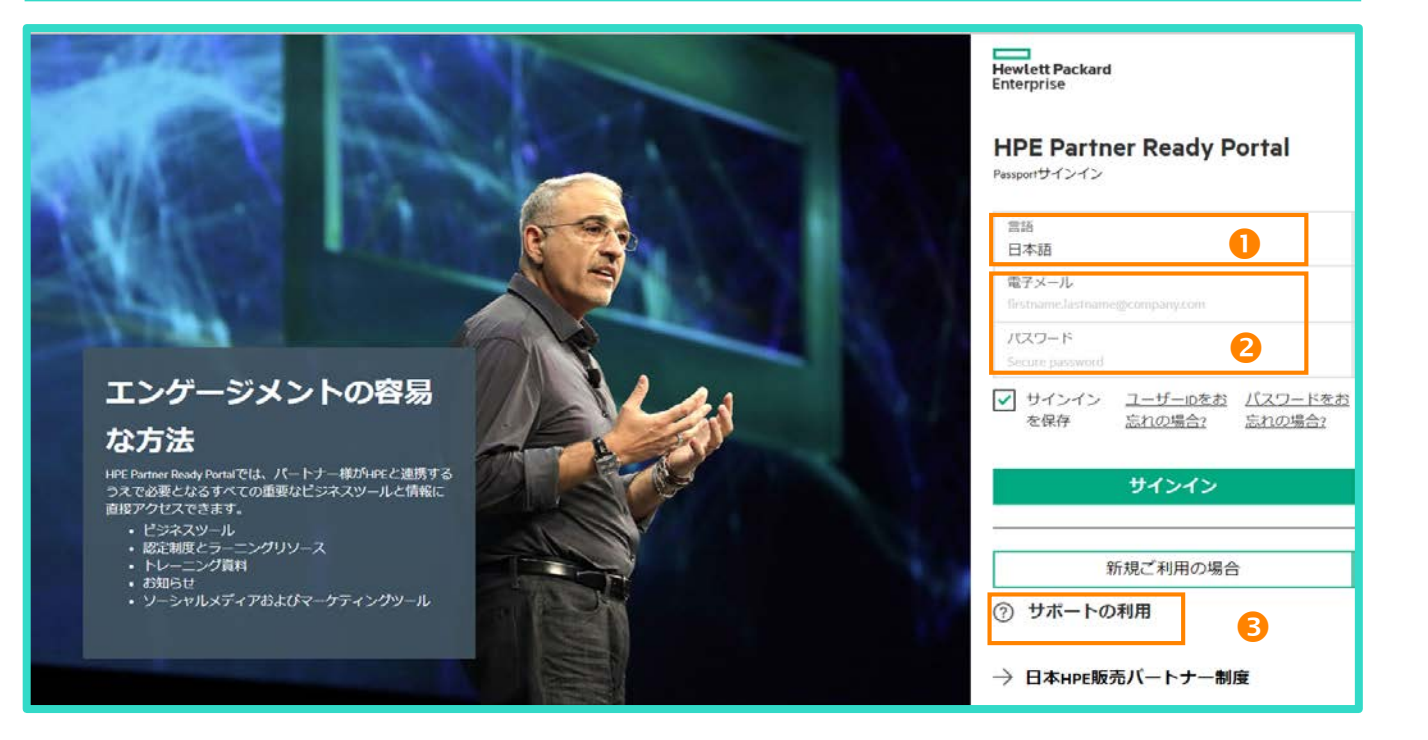

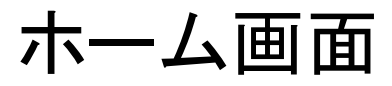

- 1. ホーム画面へのショートカット
- ナビゲーションメニュー をクリッ クすると、すべてのメニューが表示さ れます。
- 3. カスタマイズ可能なダッシュボード -5ページ目を参照ください。
- 4. 最近表示したアイテムとお勧め 最 近開いたアイテムおよびパートナー プロファイルに合わせて選ばれた記 事に簡単にアクセスできます。

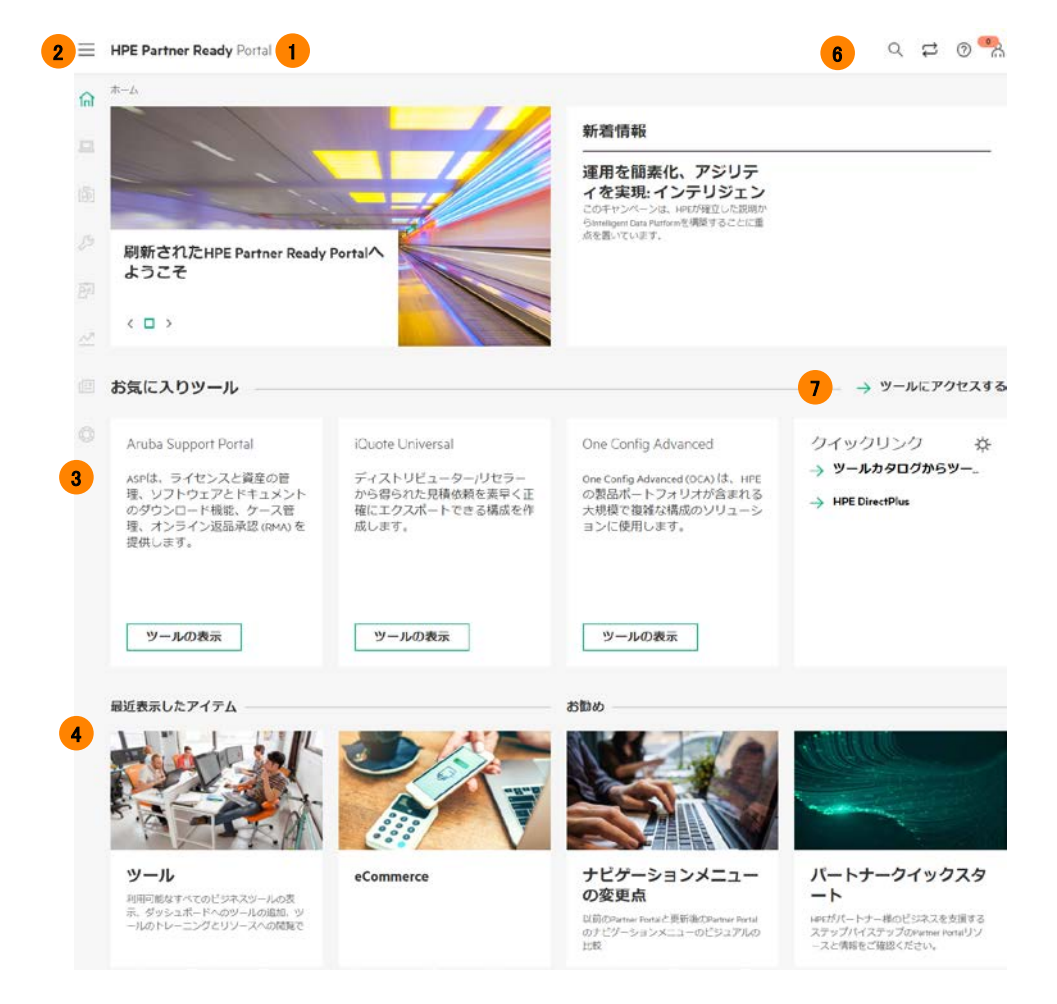

5. 新着情報 - 最新の記事を閲覧できます。

#### 6. アイコン

- Q 検索バー ポータル全体をすばやく検索できます。
- ⑦ ヘルプ 「サポートの利用」にお問い合わせできます。
- 7. **アクセスツール** 5ページ目を参照くだ さい。

ナビゲーションメニュー

合 ホーム 製品、サービス、ソリュ 回 ーション Ø HPE Partner Ready パシ ツール 認定資格とイネーブルメ Ø ント ✓ 営業とマーケティング 「四 ニュースとイベント

🚫 お問い合わせ

各メニューの内容をご案内します。

- 製品、サービス、ソリューション 製品情報、HPE GreenLake、HPE Pointnext Services、ArubaおよびHPE ソリューションにアクセスできます。
- HPE Partner Ready 全Partner Ready Programの概要、Insignia(記章)、Partner Readyコンピテンシーを確 認できます。
- ツール すべての利用可能なツールおよびトレーニング資料の確認できます。
- 認定資格とイネーブルメント HPE Learner IDを取得し、利用可能なHPEトレーニング資料にアクセスできます。
- 営業とマーケティング プロモーション、キャンペーン、マーケティングコンテンツを確認できます。
- ニュース&イベント ニュース、イベント、ウェビナーの閲覧とフィルター設定ができます。
- お問い合わせ 「サポートの利用」、Arubaおよびハイブリッドクラウド製品サポート、ポータルトレーニング用のパートナークイックスタートページにアクセスできます。

ダッシュボード

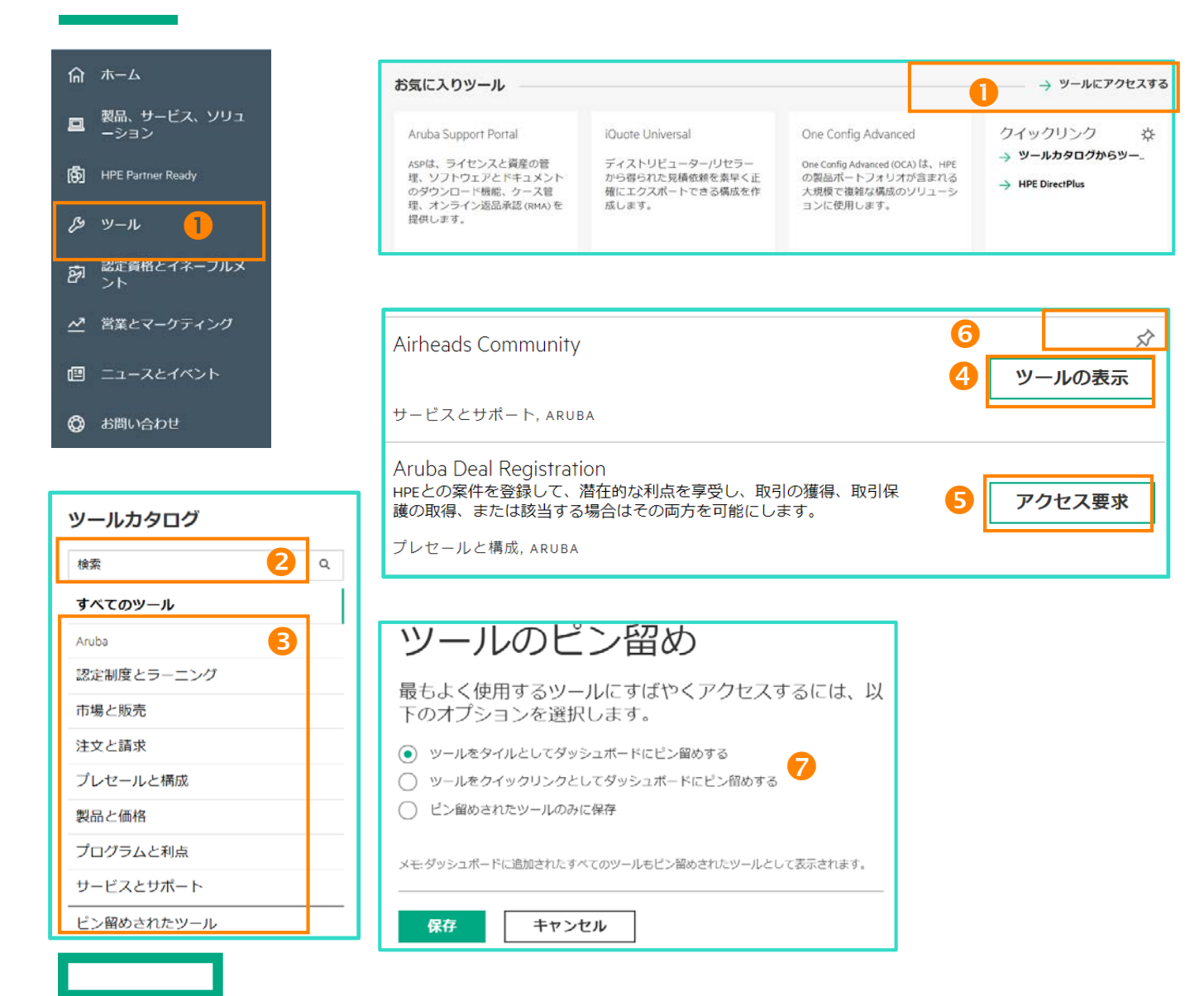

## ツールの検索:

クリックすると、ツールカタログへ移動、そこに利用可能なルールを格納されています

- 2 ツールを検索できます。例:「iQuote」で検索
- 6 カテゴリで絞り込めます

## カタログ機能:

「ツールの表示」をクリックすると、該当
ページにアクセスできます

「アクセス要求」ボタンは日本では機能していません

ホーム画面のダッシュボードにツールを追加

- ◎ ピンのアイコンを選択
- 🤨 リンクの追加方法を選択
  - 1. タイルとして追加(最大3個)
  - 2. クイックリンクとして追加(最大6個)